登入 e 等公務園+平台前請先加入下列平台之一並依該平台 帳密登入 e 等公務園+

https://elearn.hrd.gov.tw/mooc/index.php

| 我的e政府    |
|----------|
|          |
| facebook |
| Google+  |
|          |
|          |

一、我的 e 政府 https://www.gov.tw/

公務同仁需時數認證請選擇公務帳號

| ww.gov.tw |                    |                                                      | 會員登入  加 |
|-----------|--------------------|------------------------------------------------------|---------|
|           | 申請一般會員             | 希號註冊完成後必須用報號量人<br>並提出公務補號申請<br>審核通過後始為公務報號<br>申請公務帳號 |         |
| 1 會員註冊    |                    |                                                      |         |
| Step/) 加速 | 撑些的模皱和密碼           |                                                      |         |
| *#198     | £ [                |                                                      |         |
| *設定密碼     | :)                 |                                                      |         |
| *確認密碼     | :                  |                                                      |         |
| Step2) 加提 | 供您的基本資料            |                                                      |         |
| *中文姓名     | 1                  |                                                      |         |
| *電子信箱     | R                  |                                                      |         |
| *確認電子信箱   | 1                  |                                                      |         |
| 100.64    | 半巨岩/修过这些过空时这是子信相望; | 出物情绪距落,請我必導入有效之屬于個種                                  |         |

客服電話 02-2192-7111 電子郵件 egov@service.gov.tw

.....

### 二、Ecpa 人事服務網 https://ecpa.dgpa.gov.tw/

客服電話 049-2359108 電子郵件 pemis@dgpa.gov.tw \*加入會員方式及設定請參閱附件檔

| A 《歌眼》                                                                                                    | 340 1                    | 1.00                                                    |                                                                          | 目前線上人數<br>今日總計人數<br>案積上線人數<br>民間 107 年 0 | : 306<br>: 1383<br>: 56971333<br>11 月 05 日                                                                         |
|----------------------------------------------------------------------------------------------------|--------------------------|---------------------------------------------------------|--------------------------------------------------------------------------|------------------------------------------|----------------------------------------------------------------------------------------------------|
| 竹耳 最新公告                                                                                                    | 主用技術 机制造机                |                                                         |                                                                          |                                          |                                                                                                    |
| <ul> <li>型 (4).(株)</li> <li>補 (5) 型 入</li> <li>((株):</li> <li>(1) (1) (1) (1) (1) (1) (1) (1) (1) (1)</li></ul> | ▲東京巻: 土木泉之似人茶<br>地之七相開現2 | 時間のから思えが成时就加えれ」ら<br>いたのかないに、成点的のかが見、見な<br>一環境設力<br>説明文作 | aphinまんの200人的Fast, minipa<br>外の、Soffactory (III)の、本体地のFac<br>日原作<br>「下記) | 守佩人資料研<br>加水構。                           |                                                                                                    |
| Code :                                                                                                    | 間地設立編明                   | (件                                                      | Ind - Indiat                                                             |                                          | <ul> <li>資訊慮・各種市行政區人口數與法行政區戶<br/>政率務所機關人員數比例面表1000</li> </ul>                                                      |
| 人事要称調理地論重招<br>式<br>記載を発見するとある。                                                                                  | 人事業務總結                   | 公保業務區                                                   | 11234                                                                    | 5101                                     | <ul> <li>資訊處,為強化政府遵證使用之安全性,本<br/>總處各應用系統即目起陸續政用第二代SSL<br/>SHA-2遵證,其影響為「使用者的電腦期符<br/>合符定環境要求,否用,可能會無法連線使</li> </ul> |
|                                                                                                    | an adverter der der ste  | 10 (1 c) (1 c)                                          | A straight in                                                            |                                          | 用中国地方通用地址。1 101                                                                                                    |

多元與關鍵的學習新方式 「e 等公務園<sup>+</sup>」--「港都 e 學苑」 新平台操作

進入平台方式:

1. 由 e 等公務園<sup>+</sup>首頁登錄(https://elearn.hrd.gov.tw/),瀏覽介面

各項功能。

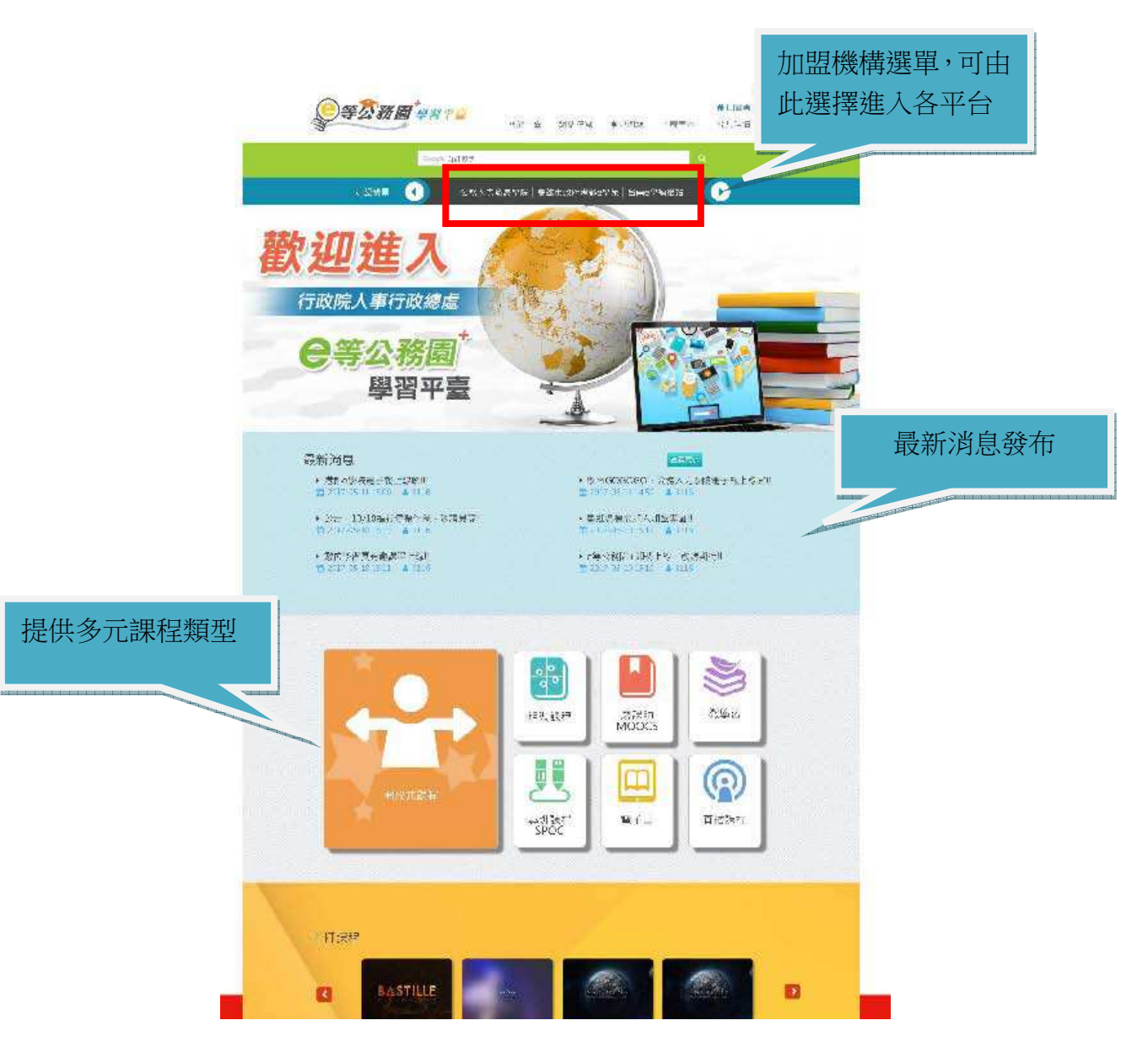

2. 請點選登入並選擇以哪種身分登入。

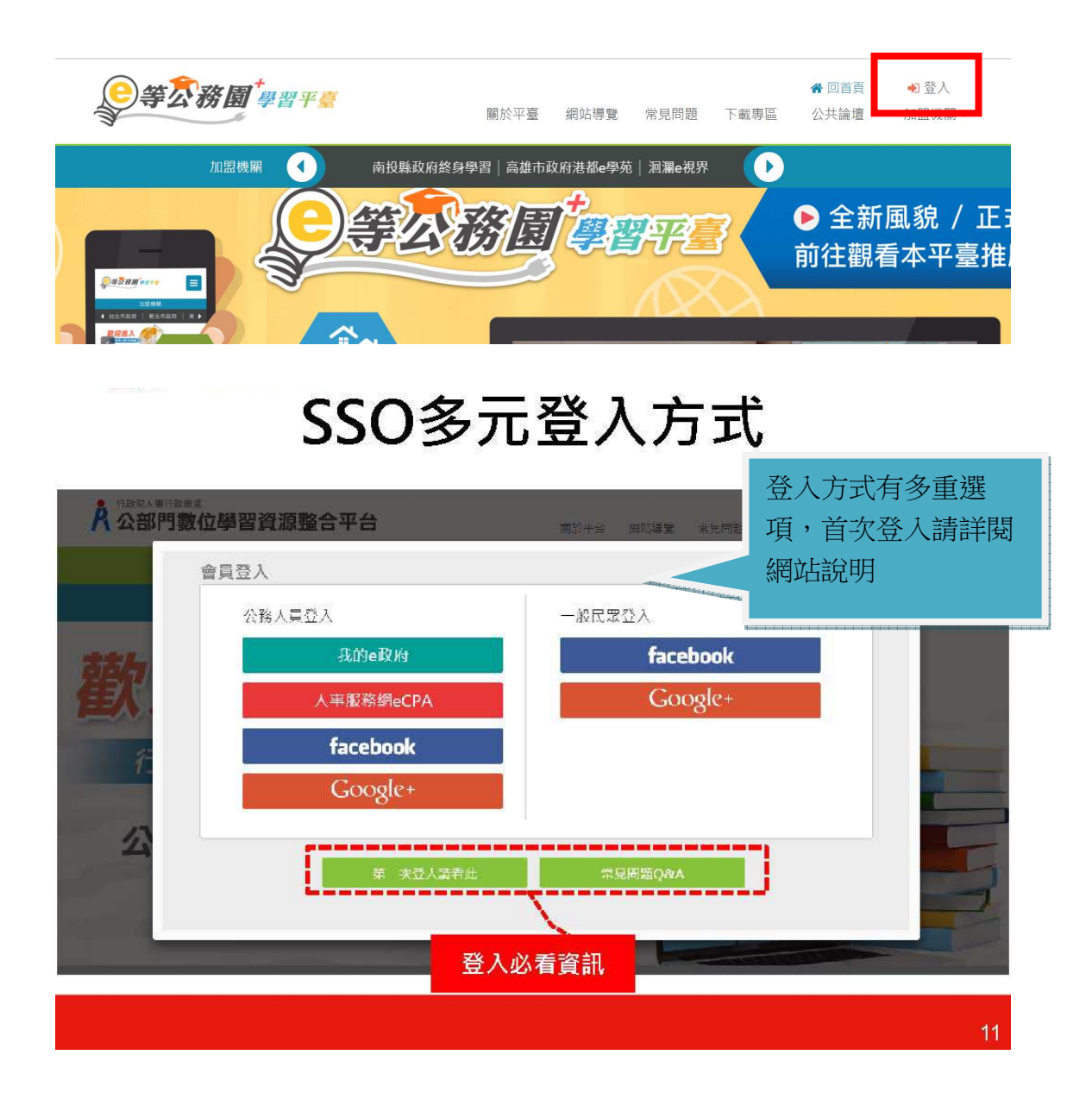

3.公務同仁建議以人事服務網 ecpa 或是我的 e 政府登入,系統將介接指定之原始網站,確認資料。

| 公務人員身分登入                                                                                                    | 公務人員登入<br>我的e政府              |
|----------------------------------------------------------------------------------------------------|------------------------------|
|                                                                                                    | 人事服務網eCPA<br><b>facebook</b> |
|                                                                                                    | A STREAM                     |
| ● 等 於 務 國 <sup>*</sup> 學習 平 준                                                                                                    | (v)                          |
| Compbilitie         Q           IPE想着         Article Article Art |                              |
| 歡迎進入                                                                                                    |                              |
| 行政院人事行政總處                                                                                                    | 15                           |

# 公務人員身分登入

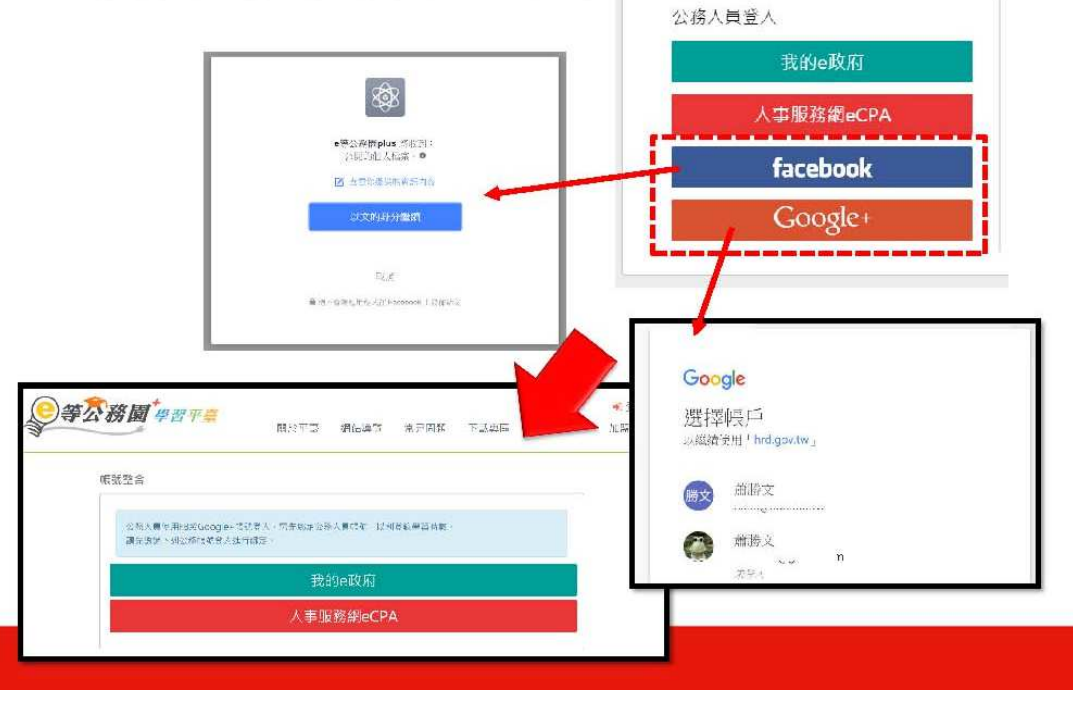

| 第一次登入_輸入暱稱 | 爭                                    |
|------------|--------------------------------------|
|            |                                      |
|            | ···································· |
| 暱稱不可重複     | 19                                   |

## 個人資料

|                   | 個人資料                  |                                           |
|-------------------|-----------------------|-------------------------------------------|
|                   | 24 S                  | <del>大学的1</del>                           |
| QQ                | 12 RG                 | aagregre                                  |
|                   | <b>6</b> 18           | sunnetrishs                               |
| 蕭勝文<br>(aagregre) | <b>規定的facebook</b> 帳號 | *### 自行設定是否                               |
|                   | 将定的google-振荡          | *##定 開放                                   |
|                   | 1181                  | X 通明 @女                                   |
|                   | 人員區分                  |                                           |
|                   | 兼概代碼                  |                                           |
|                   | 機關名稱                  | 行政院人半行政總處                                 |
|                   | 《靈子茲作                 | マロル18000000000000000000000000000000000000 |
|                   |                       |                                           |
|                   | 備用電子部件                | M. WANNAWAY STATE                         |
|                   | 個人網站(影書網站)            | ×                                         |
|                   | 他人間介                  |                                           |
|                   |                       |                                           |
|                   |                       | 21                                        |

4.完成登入後,直接在首頁關鍵字搜尋或點選個人專區內的選課中心,或是選擇加盟機構「高雄市政府港都 e 學苑」進行選課。

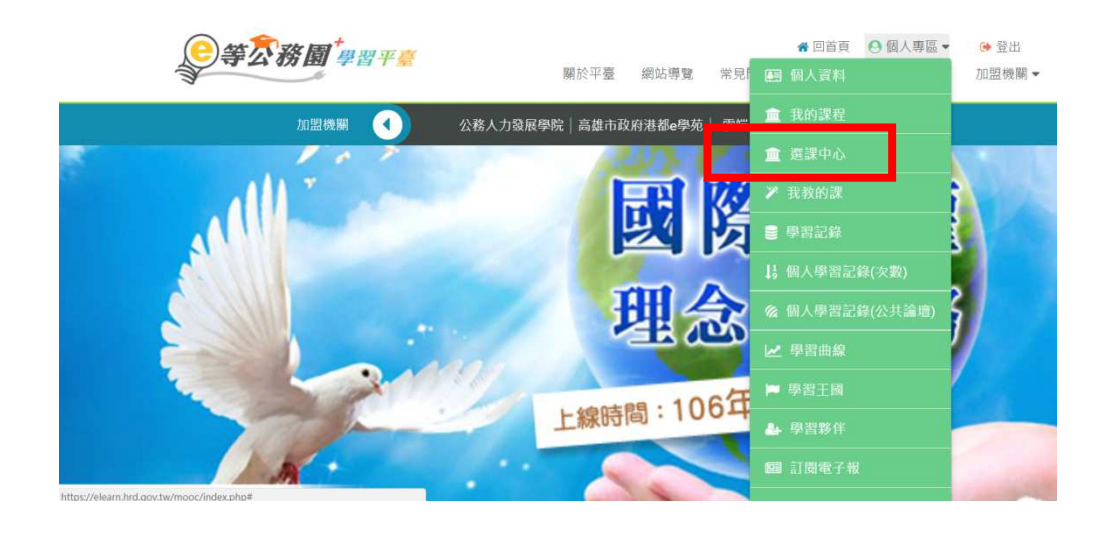

|                  | 等公務園 <sup>+</sup> 學習平臺                                                                           | 關於平臺           | 網站導聲 岸      | 希回首頁 ④ 個人專區 ▼ ● 登出 ● 日前頁 ○ 個人專區 ▼ ● 登出 ● 日前 ○ 小田梅閣 ▼                                                            |
|------------------|--------------------------------------------------------------------------------------------------|----------------|-------------|----------------------------------------------------------------------------------------------------|
| <b>≫</b><br>器課中心 |                                                                                                  | 1010.5.1.5.000 |             | o de la composition de la composition de la composition de la composition de la composition de la composition d |
| 課程類別             | ● 全部課程 ◎ 開放式課程 ◎ 絕裝課程                                                                            |                | 關鍵字         | 關鍵字                                                                                                    |
|                  | <ul> <li>◎ 磨課師MOOCs</li> <li>◎ 微學習</li> <li>◎ 專班課程SPOC</li> <li>◎ 電子書</li> <li>◎ 直播課程</li> </ul> |                |             | 課程名稱、課程簡介、學習目標、課程適用對象、講座資訊、課程購證字                                                                                |
| 教材提供機關           | 教材提供機關(學校)名稱                                                                                     |                | 認證時數        | া/চচ্চ ~                                                                                                    |
| 名稱               | 如輸入「國史館」或「中央研究院」                                                                                 |                |             | 如:1~3小時                                                                                                    |
| 終身課程主類<br>別      | 全部                                                                                               | •              | 終身課程子類<br>別 | 全部                                                                                                    |
| 加盟專區             | 全部                                                                                               | •              | 選課狀態        | 全部                                                                                                    |
| 其他篩選條件           | ■ 行動課程                                                                                           |                | 排序          | <ul> <li>依報名時間(後報名排前面)</li> </ul>                                                                               |
|                  | ■ 僅顯示不限制報名身分課程                                                                                   |                |             | ◎ 依課程上架時間(後上架排前面)                                                                                               |

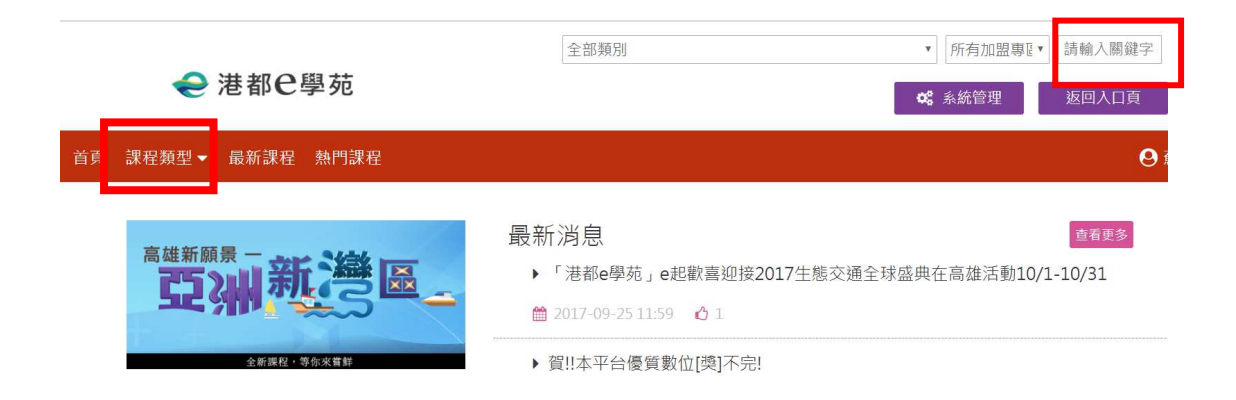

5.平台上各類型課程眾多,時數認證情況亦不同,目前微學習、電子書及直播課 程暫不提供時數認證。

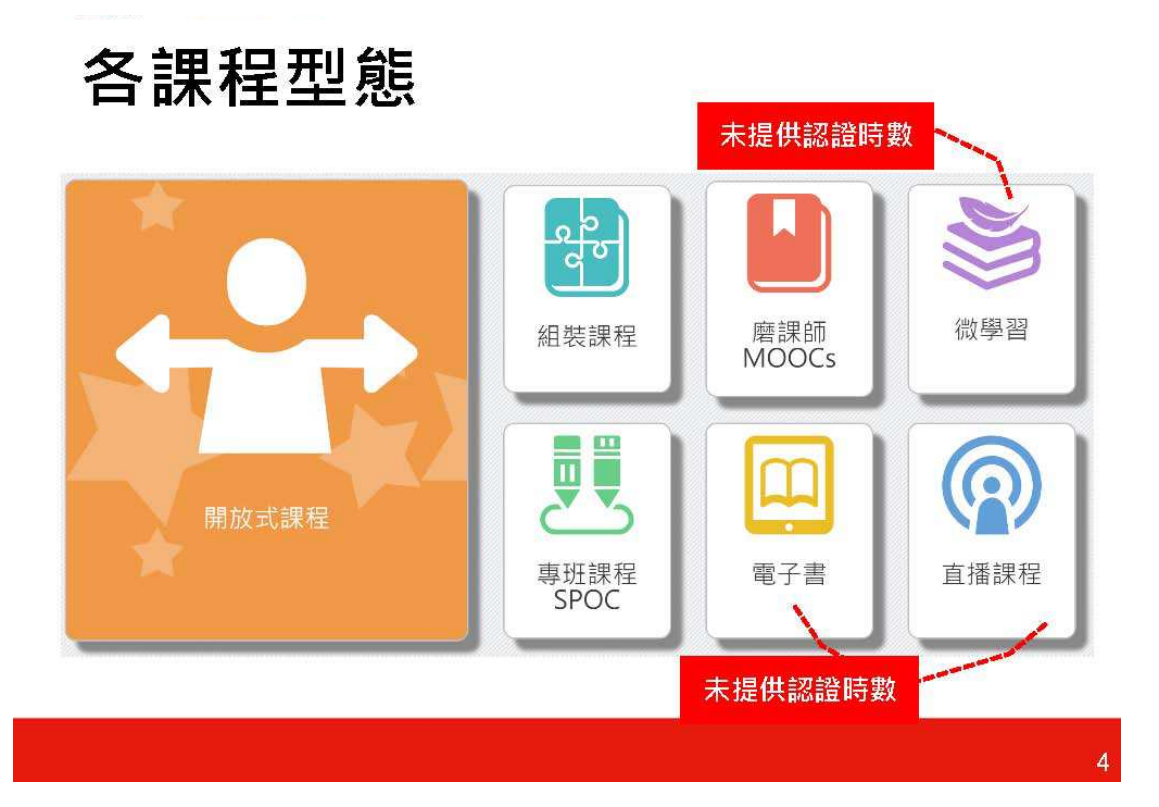

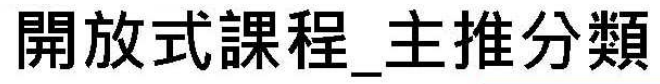

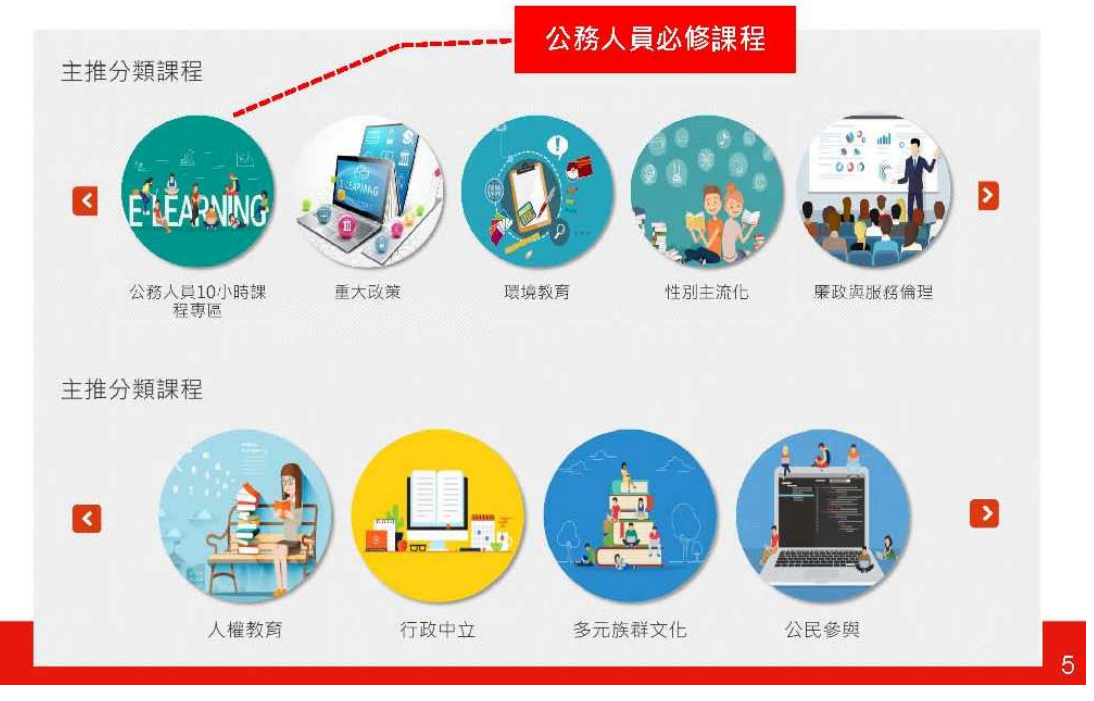

# **組裝課程/微學習\_主推分類**

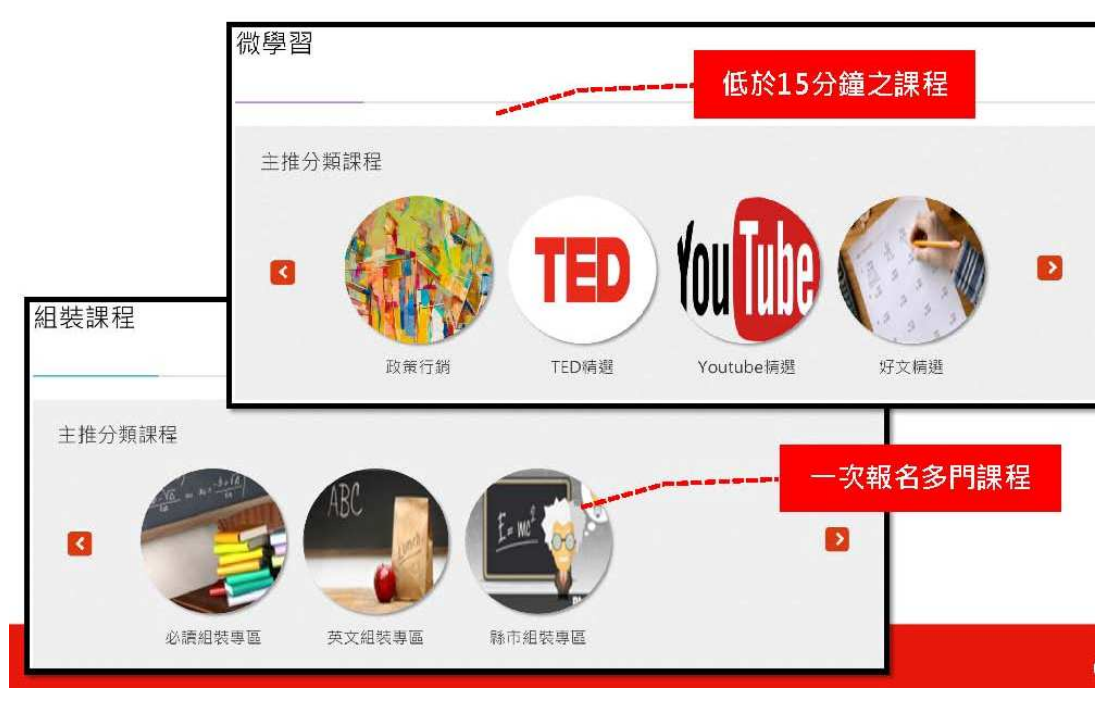

#### 6.報名課程依下列步驟進行。

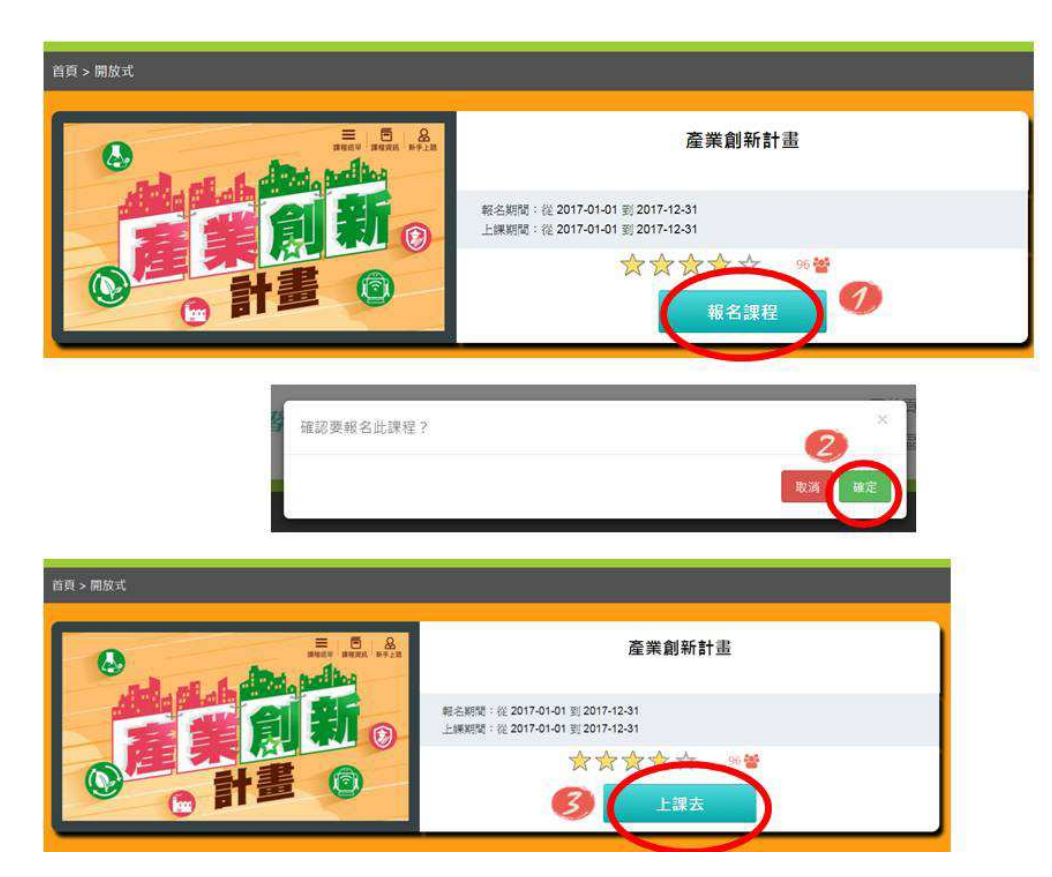

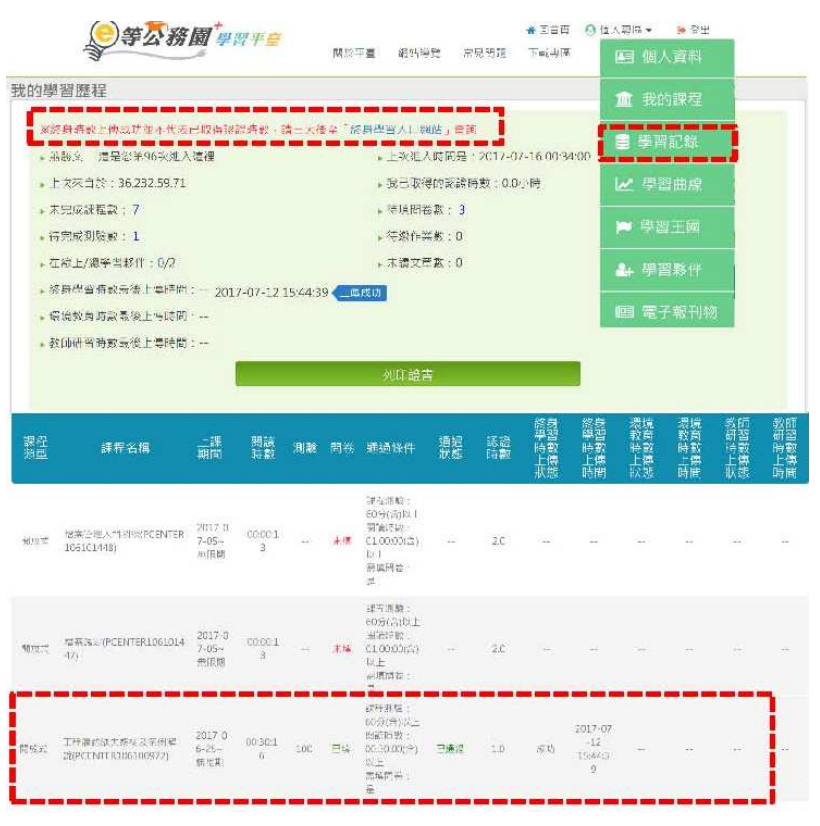

7.完成課程時數閱讀、測驗與問卷後可至個人專區學習紀錄查詢。

8.如想了解學習情形,可至個人專區查看學習曲線。

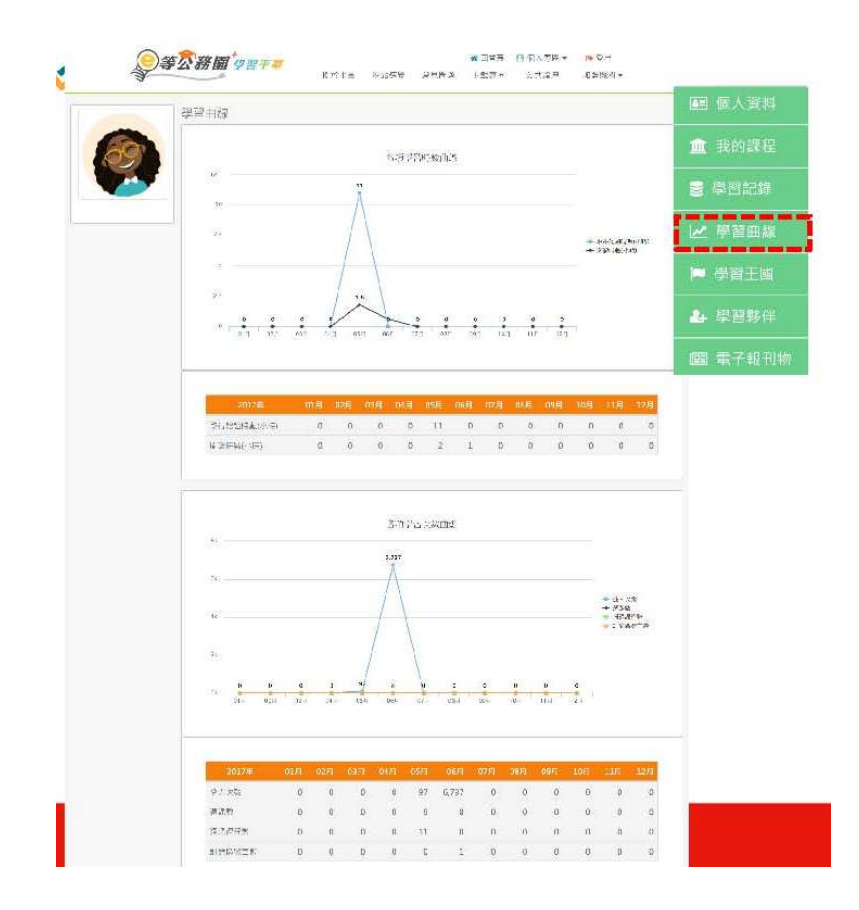